都小Pは、都内全公立小学校PTAのメールアドレスを設定して、 お知らせなどの情報メールを随時配信しています。

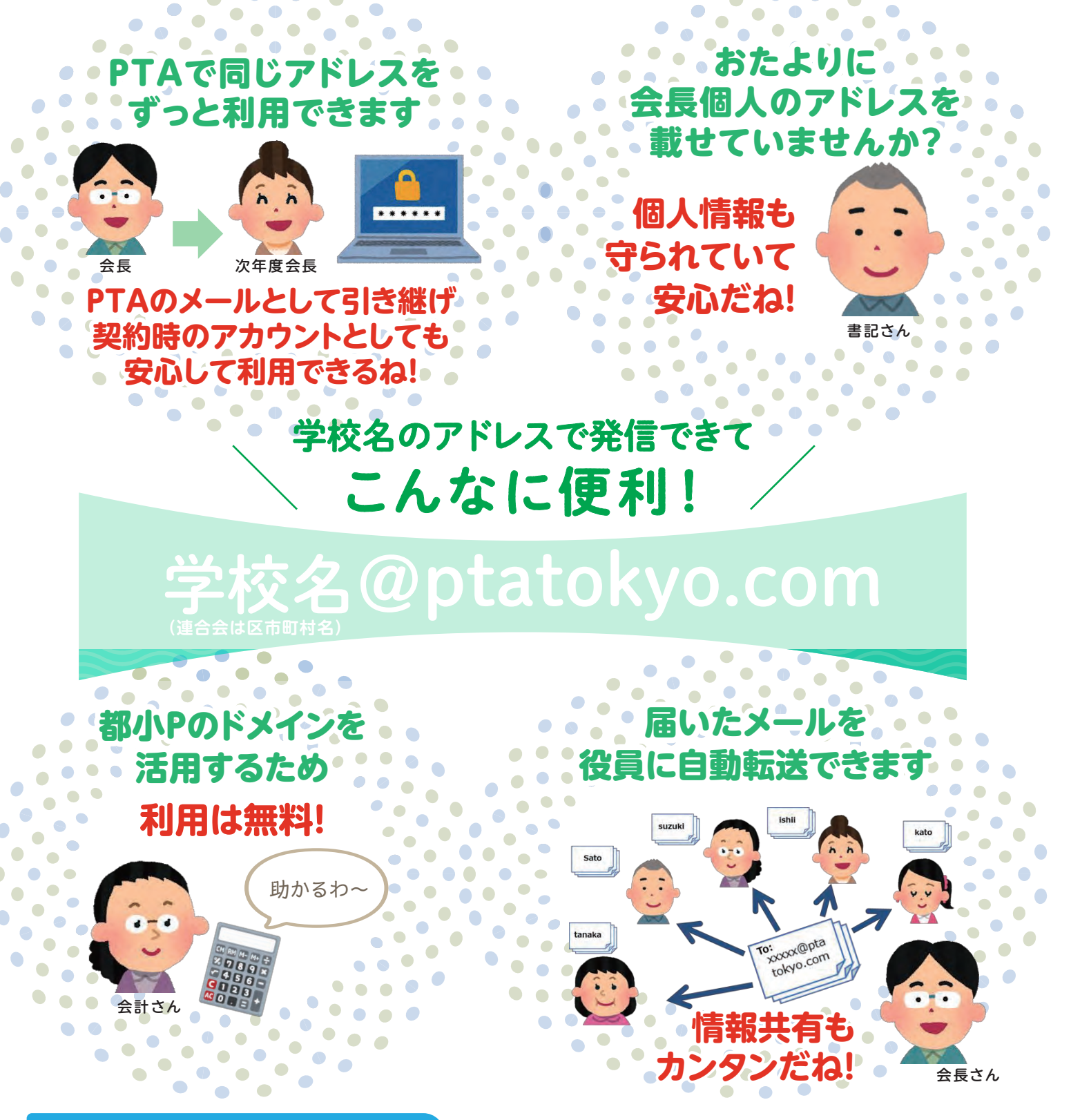

使い方はとってもカンタン

●アカウント設定で利用 ●WEBメールでの利用 ●転送設定で利用

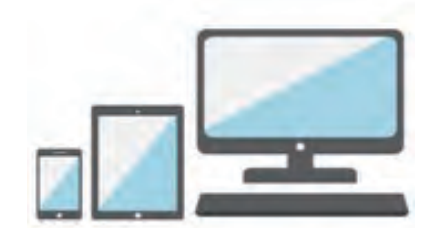

## スマホ・タブレット・PC どの端末でもOK!

詳しい使い方は 次ページをご覧ください

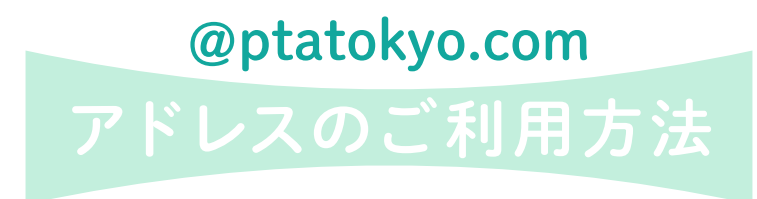

右記のアドレスを設定させて頂きました。

ご利用にあたって、初期設定パスワードの変更を お願いします。

メールサービスは、さくらインターネット社が提供する レンタルサーバーを利用しています。

XXX 区立 XXX 小学校 PTA アドレス:xxxxx@ptatokyo.com 初期設定パスワード:●●●●●

担当者のPCやスマホのメールソフト設定(アカウントの追加)が必要。

※詳細はコントロールパネルのオンラインマニュアルを参照ください

設定後は、利用しているメールソフトで送受信。

どのパソコンやスマホからでも利用可能。

(送受信が可能)

※受信サーバ・送信サーバ ptatokyo.sakura.ne.jp

利用の都度、Webメールにアクセス、ログインが必要。

ご不明の場合は都小P事務局に お問い合わせください。

## 利用方法は3種類

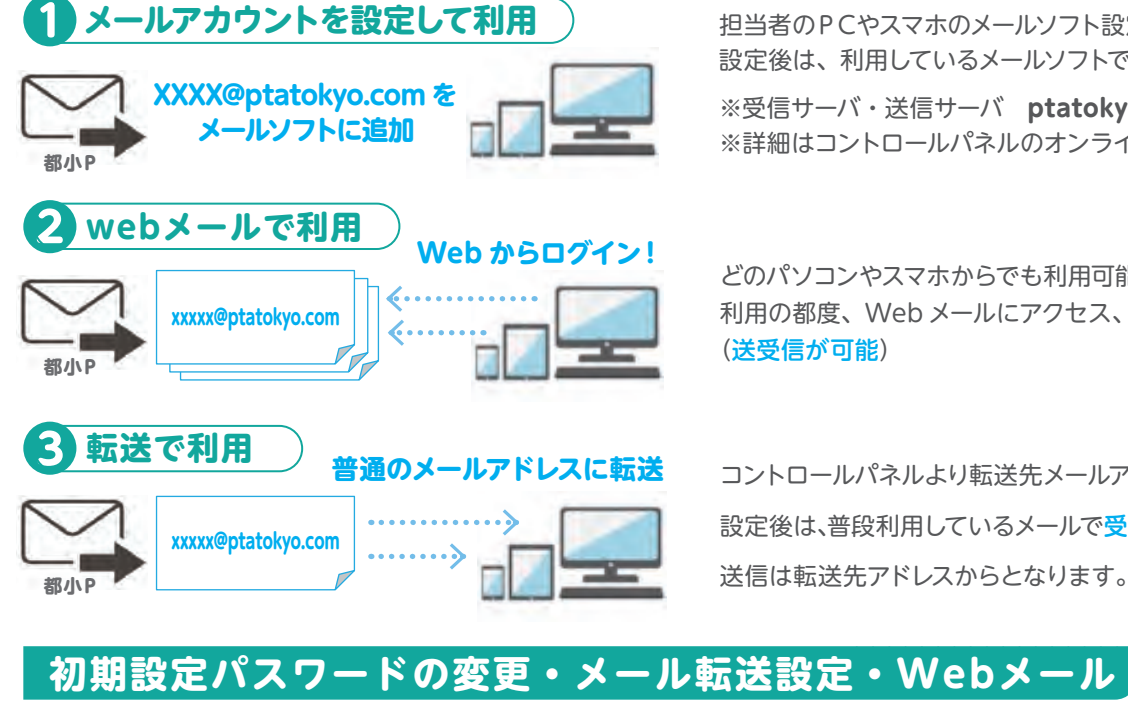

コントロールパネルより転送先メールアドレスを設定。

設定後は、普段利用しているメールで受信。(複数設定可能) 送信は転送先アドレスからとなります。

1 さくらサーバー コントロールパネルにアクセス https://secure.sakura.ad.jp/rs/cp/

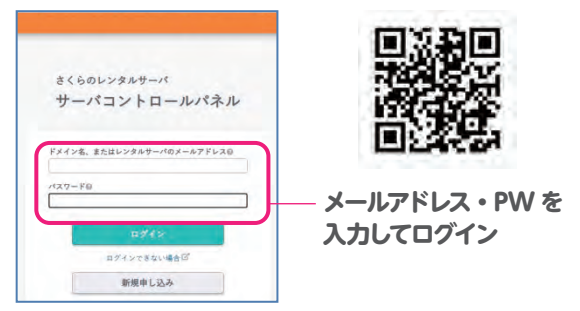

2
「メールー覧」⇒パスワード設定・転送設定 [Web メール|⇒Web メール

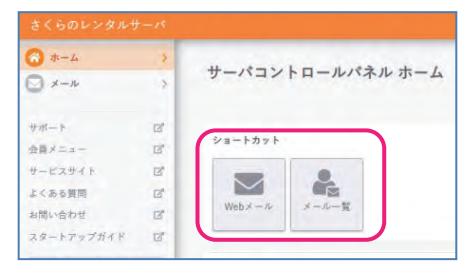

🕄 [設定]をクリック パスワード変更は「パスワード設定」をクリック メールアドレス一覧 ートサイト ( 御奈礼郎) 権限ラベル凡例 ご注意
 postmasterは管理者用アドレスです。【創牌】や【転送設定】を行うことはできません。
 postmasterのメールアドレスにはCGはどの設定で発生したエラーメールなどが到着します。

メールアドレス/種原/解明 メール使用容量 利用中国家 @フィードパックビ ada\_m@ドメイン メール 9.02MB / 10.0GB 旧デザインに戻す パスワード設定 転送先は「詳細設定」 設定手順などは サポートをご参照ください。 から設定できます

🖉 Web メールのウインドウ 設定手順などはヘルプをご参照ください。-

| ニメール・ニアメール一覧・ ニフォルグ・ ニアドレス・ ニ 新聞 問題プレビュー                                                                                                    |                             |             | ■ ヘルプ・ ● さくら・ |               |
|----------------------------------------------------------------------------------------------------|-----------------------------|-------------|---------------|---------------|
| platokyo.com et                                                                                                    | 19 日 P. 1/1 日 日 2 日 米田のみ作名  | *(unxy) Max | 受信箱           | \$52          |
| Catalohys.com     アドレスモ     Zet     Zet |                             | <b>聚出人</b>  | 94X           | <b>法信日時</b> - |
|                                                                                                    | €728a-<br>±11.077700 €40011 | 1           |               | -             |